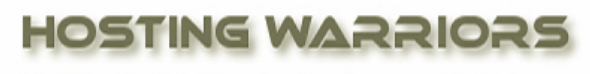

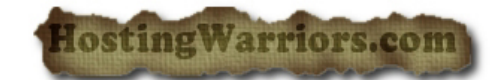

Christian Web Hosting for Warriors on a Mission"

## Making a backup in cPanel

Creating a Backup through the cPanel is the easiest thing you can do.

## Creating a Full Backup of your website:

1). Login to cPanel, and press the "Backup Wizard" icon.

| Kome                                                                                                    | REP LOBOUT                                                                                                    |
|----------------------------------------------------------------------------------------------------|----------------------------------------------------------------------------------------------------|
| Backup Wizard<br>Steps:<br>Backup/Restore                                                                                                    | ial Backup Download                                                                                                    |
| Backup<br>This feature allows you to download a zipped copy of<br>your entire site or parts of it onto your computer.<br>The following are backed up and included in a zip file<br>for your convenience:<br>Home Directory<br>MySQL Databases<br>Email forwarders configuration<br>Email filters configuration<br>Backup → | Restore<br>This feature allows you to restore parts of your cPanel<br>by uploading your partial backup zip file(s) that you<br>downloaded from the backup feature.<br>The following can be restored:<br>Home Directory<br>MySQL Databases<br>Email forwarders configuration<br>Email filters configuration<br>Restore<br>→ |

2) Click Backup. Your full backup will be downloaded in one click.

| J7A HA HA HA HA HA HA                                                                                                    | Contracted                                                                   |
|----------------------------------------------------------------------------------------------------|------------------------------------------------------------------------------|
| CPRINEL 11                                                                                                    | Graner Accelerated2                                                          |
| Backup Wizard                                                                                                    |                                                                              |
| Steps:                                                                                                    |                                                                              |
| Backup/Restore                                                                                                    | tial Backup Download                                                         |
| Full Backup                                                                                                    | Select Partial Backup                                                        |
| This feature allows you to create an archive of all the files and configurations on your website.                                                                                                    | This feature allows you to select which partial backup you want to download. |
| Full Backup →                                                                                                    | Home Directory $\rightarrow$                                                 |
| Note: You can only use this to move your account to<br>another server, or to keep a local copy of your files.<br>You cannot restore Full Backups through your cPanel<br>interface. Find out more details on the above link. | MySQL Databases $\rightarrow$                                                |
|                                                                                                    | Email Forwarders & Filters $\rightarrow$                                     |
| incentace, find out more details on the above link.                                                                                                    |                                                                              |
| incentace. Find out more declars on the above link.                                                                                                    |                                                                              |

## 2. Creating a Partial Backup of your website:

Partial Backup is for those whose cPanel account is big. Partial Backup also ensures more **security** as Partial Backup is less prone to be corrupted. Partial backup is better than Full Backup.

1). In the **Backup Wizard click** on Partial backup.

2) There will be three files:

- Home Directory
- My SQL Databases
- Email Forwarders and Filters.

|                                                                                                    | Revealed Accelerated                                                                                                    |
|----------------------------------------------------------------------------------------------------|----------------------------------------------------------------------------------------------------|
| EPRREL 11<br>Backup Wizard<br>Steps:                                                                                                    | ·                                                                                                    |
| Full Backup   This feature allows you to create an archive of all the files and configurations on your website.   Full Backup →   Note: You can only use this to move your account to another server, or to keep a local copy of your miss You cannot restore Full Backups through your comment | Select Partial Backup   This feature allows you to select which partial backup you want to download   Home Directory →   MySQL Databases → |
| Home • Trademarks • Help • D                                                                                                    | Email Forwarders & Filters →<br>o Back<br>Documentation • Contact • Logout                                                                 |

3) Click on the all three and your Backup will be downloaded in three files.